# WebConsult Preauthorization Guide

June 2021

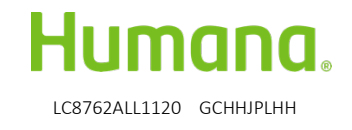

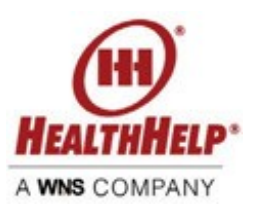

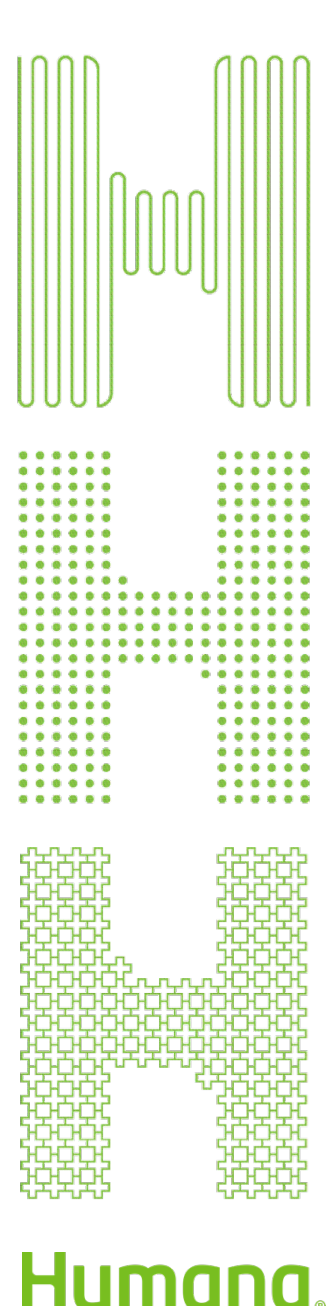

## Advantages of WebConsult

- Online preauthorization tool; available 24 hours a day
- No time spent waiting on the telephone
- Easy screens lead you through the preauthorization process
- Access your patient's data and past procedures quickly
- Ability to choose treatment/procedure facility
- Ability to upload clinical data when requested (secure location for PHI)
- Ability to check the status of your preauthorization requests at any time
- Help and Guide Me assistance available on screens
- Supported by a dedicated team of professionals

## Submitting preauthorization requests

Preauthorization requests for services managed by HealthHelp can be submitted via these methods

- Online WebConsult: <a href="http://www.healthhelp.com/humana">www.healthhelp.com/humana</a> (see Initiate a Procedure, Login)
- Phone: 866-825-1550, Monday Friday, 7 a.m. to 7 p.m., and Saturday, 7 a.m. to 4 p.m., Central Time
- Fax: 888-863-4464
- Expedited/urgent status: Phone: 866-825-1550 or Fax: 800-519-9935

For questions, call the HealthHelp Contact Center: 866-825-1550.

#### General information www.healthhelp.com/humana

HealthHelp managed procedure code list, clinical guidelines, FAQ, publications, and other information.

#### **Technical issues**

Assistance with HealthHelp technical questions such as WebConsult access, password reset, or updating physician/facility information is at: <u>RCSupport@HealthHelp.com</u> or 800-546-7092, Monday – Friday, 7 a.m. to 7 p.m., Central time.

## Enroll at healthhelp.com/humana

## Humana

CONSULT SITE SCOPE

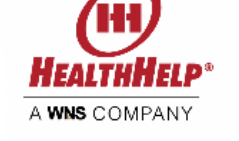

authorization request

YYYY

GO

### 

Humana has contracted with HealthHelp to review clinical requests using an evidence-based approach. HealthHelp's innovative and collaborative program, Consult<sup>™</sup>, empowers physicians to request the most appropriate care for patients through peer-to-peer consultations for procedures/ treatments, along with best practice guidelines. This informative methodology fuels sustained savings by changing long-term ordering patterns while improving patient care. HealthHelp and Humana have researched the impact of this methodology on care through their joint outcomes research program.

#### Notices/Announcements

Humana Coronavirus Disease 2019 (COVID-19)

| Initiate a Procedure                                                                                                    | Check Status                      |                    |  |
|----------------------------------------------------------------------------------------------------|-----------------------------------|--------------------|--|
| To initiate procedure equest online, returning users, please log in.                                                                                                    | Use the form below to check the : | status of a recent |  |
|                                                                                                    | MEMBER ID                         |                    |  |
| Not enrolled yet? To sign up, simply complete our enrollment form online.                                                                                                    |                                   |                    |  |
| Once enrolled, our program support staff will provide your login information                                                                                                    | MEMBER DOB (MM/DD/YYYY)           |                    |  |
| and access to an optional online webinar training.                                                                                                    | 🗖 MM DD                           |                    |  |
| Disclaimer: UM decisions are made only on appropriateness of care, services and existence of coverage as<br>determined by the health plan. Financial incentives are not based on utilization decisions. |                                   |                    |  |

For assistance, email RCSupport@HealthHelp.com or call 1-800-546-7092 Mon-Fri 7a-7p (Central Time).

*Note:* Patient names and information used in this tutorial are for demonstration purposes only and do not represent actual data.

## Step 1

- Select ENROLL in the Consult section to go to the enrollment form.
- Complete the Access to Consult form, then select Submit.
- HealthHelp Program Support will create your secure Portal User ID and password and send to you via email.
- Do not share your Portal User ID or password.
- For assistance, email\_ <u>RCSupport@HealthHelp.com</u>
- If you already have a Portal User ID/Password, select LOGIN.
- To check status on a recent authorization request, complete

Check Status box.

## Login at portal.healthhelp.com/webconsult

| HH)*<br>HEALTHHELP* | Moving Healthcare Forward 🔗                                                                                                    |
|---------------------|----------------------------------------------------------------------------------------------------|
|                     |                                                                                                    |
| Login               |                                                                                                    |
|                     | A user ID and password is required for access to this site. If you are a customer and would like to obtain a secure login, please <u>Contact Us</u> for assistance.                                     |
|                     | NOTE: PHI submitted through this website will be used for coordination of healthcare<br>services and accepted uses for Health Care Operations according to HIPAA and at no<br>time will be made public. |
|                     | * Portal User ID<br>* Password                                                                                                    |
|                     | *Your HealthHelp password is cAsE sENsitiVE                                                                                                    |
|                     | I forgot my password                                                                                                    |

## Step 2

- To request a preauthorization, login at <u>portal.healthhelp.com/</u> <u>webconsult</u>
- Enter your Portal User ID and password, then select Submit. You will go to the WebConsult Home screen.
- If you forget your password, select the link titled "I forgot my password."

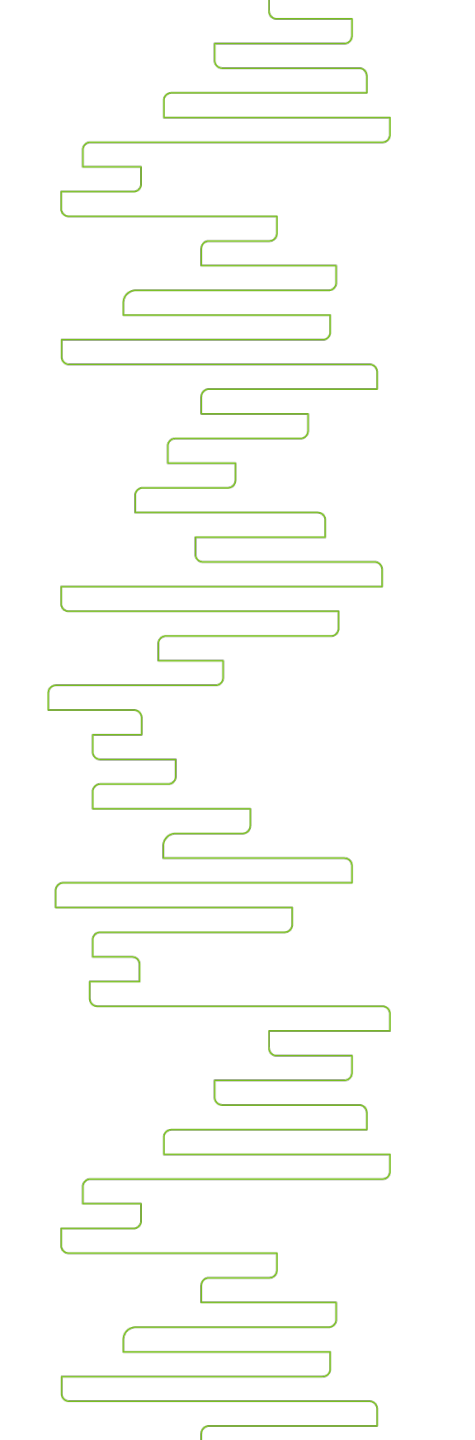

## Preauthorization notes

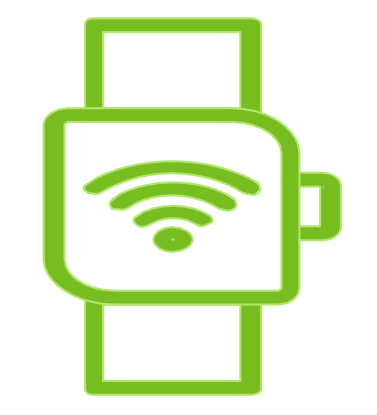

• For PHI/HIPPA compliance, if you leave a WebConsult screen idle for about six minutes, you will be automatically logged out.

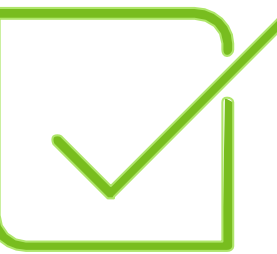

• It's best to complete the authorization process for a member at one time.

## WebConsult Home screen

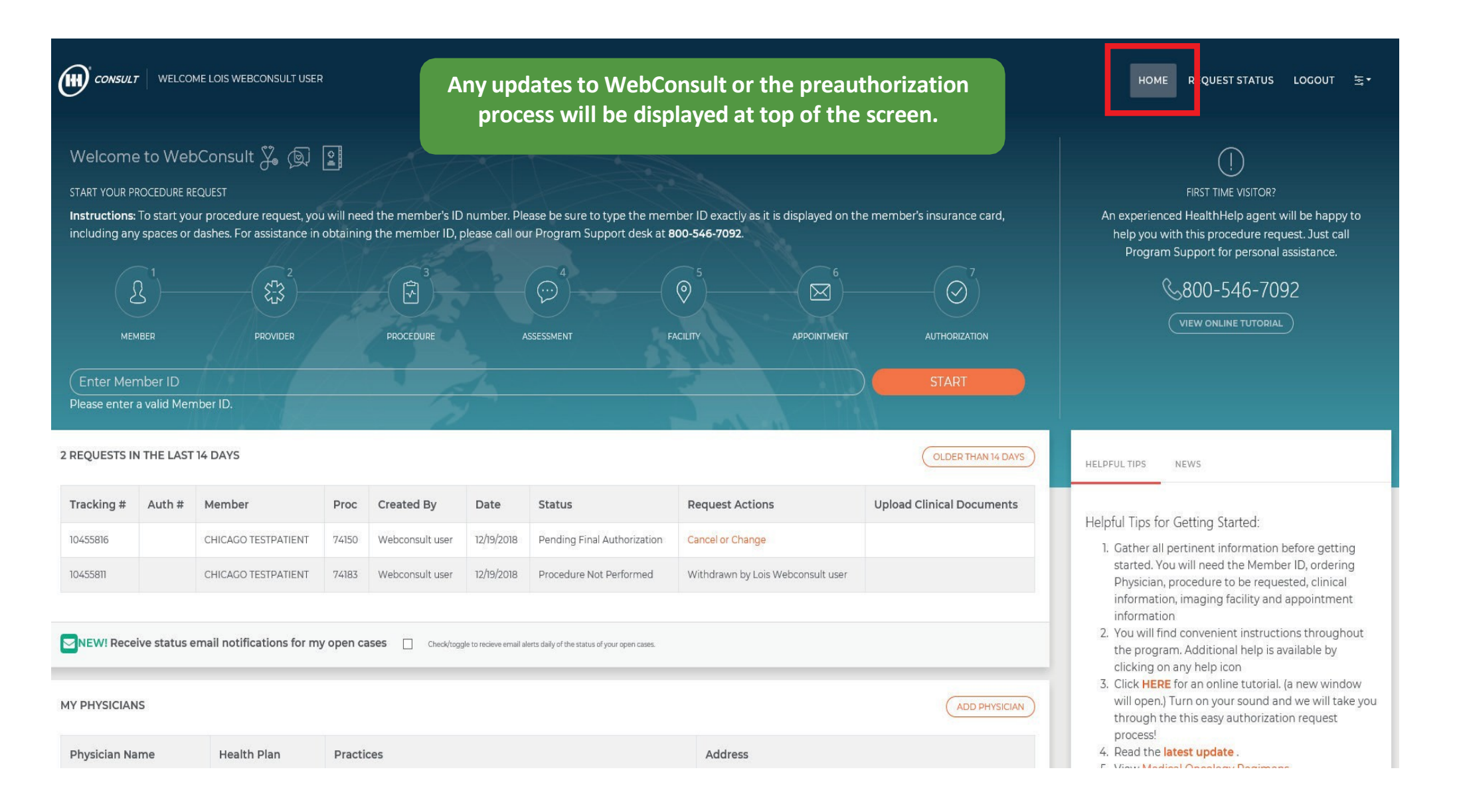

## WebConsult Home screen

### Step 3: Start your preauthorization request and access a variety of tools.

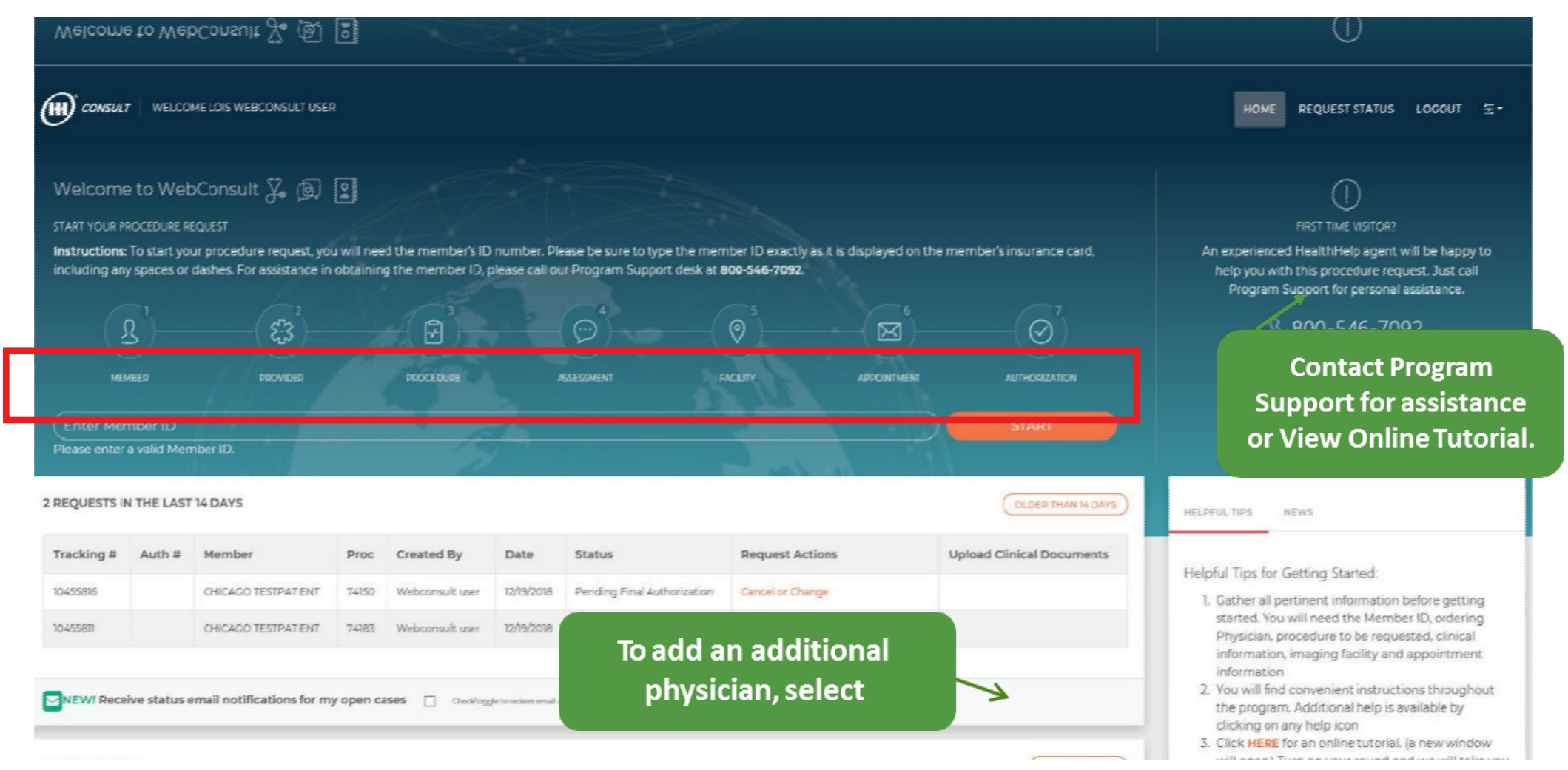

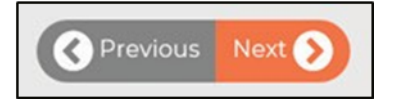

## Member and scheduling type

- 1. Confirm member by verifying name, date of birth (DOB) and other details.
- 2. Select Schedule Type (Note: STAT and Retro requests can now be requested here.)
- 3. Select Procedure Type, then select Next at the bottom of the screen.
- 4. Select Guide Me or Help for assistance.

| D <sup>CONSU</sup>                                      | EF WELCOME LOIS WEBCONSU                                                                            | LT USER                      |                      |               |         |                               |               | HOME RE    | QUEST STATUS LOCOUT     |
|---------------------------------------------------------|----------------------------------------------------------------------------------------------------|------------------------------|----------------------|---------------|---------|-------------------------------|---------------|------------|-------------------------|
|                                                         | Revees .                                                                                            | ξ <mark>η</mark> }<br>воилев | PROCEDURE            |               |         | PAGE/TY                       |               | PPOINTNEMT |                         |
| URRENT                                                  | PROCEDURE REQUEST FOR TH<br>Member Name: TESTPATIEN                                                 | ESTPATIENT, CHICA            | GO #TESTPATIENT9999  | 9<br>99999 Me | mber D( | D8: 6/14/1966                 |               | G          |                         |
| Select                                                  | Health Plan                                                                                         | Member #                     | Name                 | DOB           | M/F     | Address                       | Phone         | Plan Code  | Plan Eligible Dates     |
| ٠                                                       | Humana PPO, Chicago Market                                                                          | testpatient99999             | TESTPATIENT, CHICAGO | 6/14/1966     | м       | 234234 TEST CHICAGO, IL 92387 | (987)987-5646 | HUMPPOCH   | 11/1/2005 10 12/31/9999 |
| ontact Phon<br>(285)646-32<br>chedule Type<br>Normal-Un | BRMATION<br>R (Aurose Stat)<br>333<br>5<br>5<br>5<br>5<br>5<br>5<br>5<br>5<br>5<br>5<br>5<br>5<br>5 |                              |                      |               |         |                               |               |            |                         |
| ROCEDURE                                                |                                                                                                    |                              |                      |               |         |                               |               |            | (1)                     |
| ocedure Typ<br>Select One                               | * 3                                                                                                 |                              |                      |               |         | Each WebCo                    | nsult s       | creen in   | cludes                  |
|                                                         |                                                                                                    |                              |                      |               |         | Guide N                       | /le and I     | Helplink   | s                       |

## Ordering provider

- 1. In Physician Search, type the first few letters of the physician's last name and select it from the displayed list.
- If a physician needs to be added, contact program support at 800-546-7092 or <u>RCSupport@HealthHelp.com.</u>
- 3. Verify ordering provider's phone and fax numbers; revise, if needed.
- Select the practice from Practice Selection. If needed, select Contact Us for Corrections.

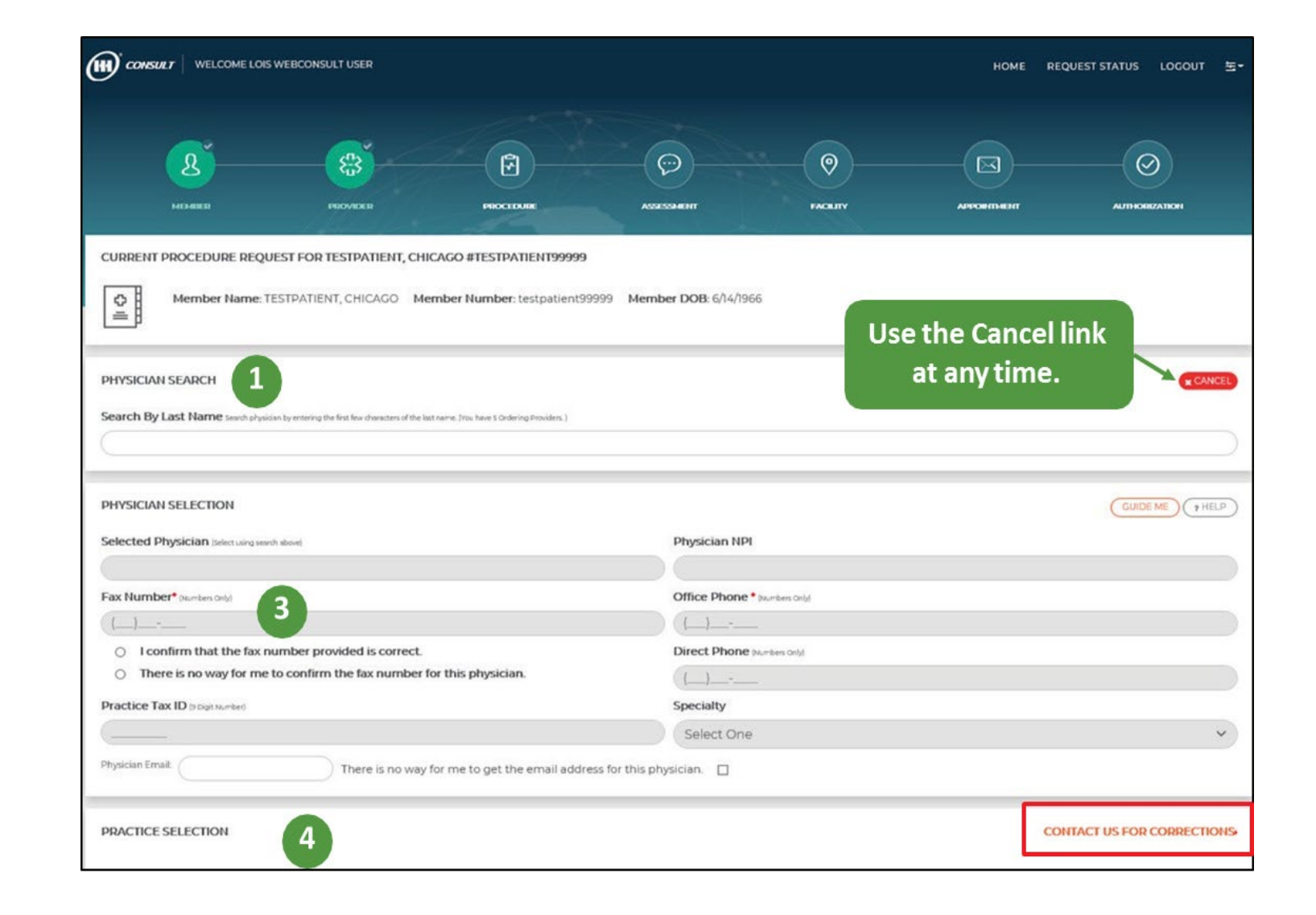

## Procedure, diagnosis and indication

- Search for Procedure by Name or Code, then Select Procedure.
   Previously selected codes are available in My Quick Selection
   List or My Recent Procedure
   Codes links.
- 2. In Diagnosis Selection, select
  - a. Diagnosis
  - b. Body system
  - c. Indication (select "Help me choose an indication" if you need assistance)
- 3. My Recent Procedure Codes helps you select procedure codes you have used before.

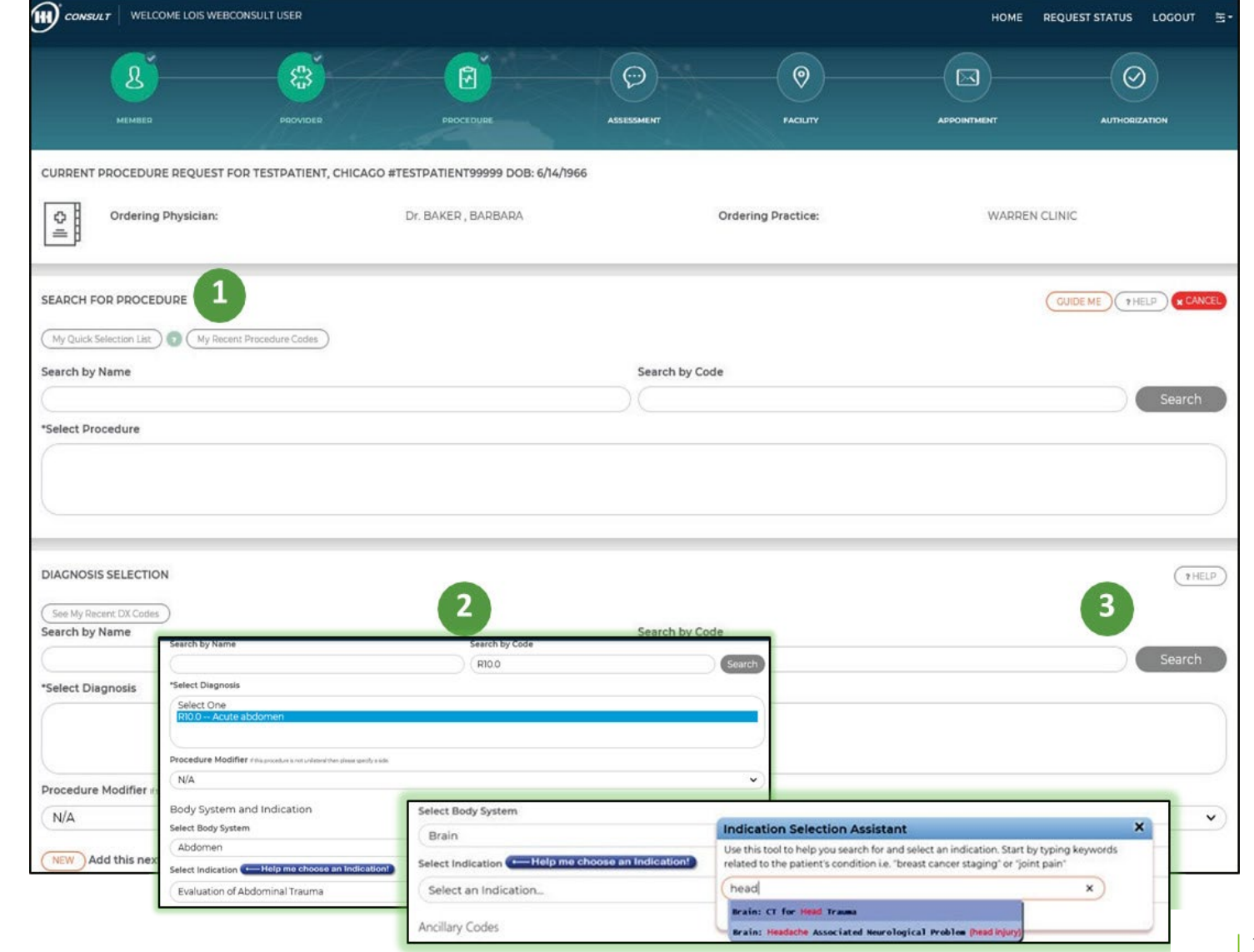

## Patient assessment

- 1. Review Current Procedure Request for the patient.
- 2. If applicable, review Previous Assessment(s) for This Patient.
- 3. Answer Assessment Panel questions.
- 4. Select Next.

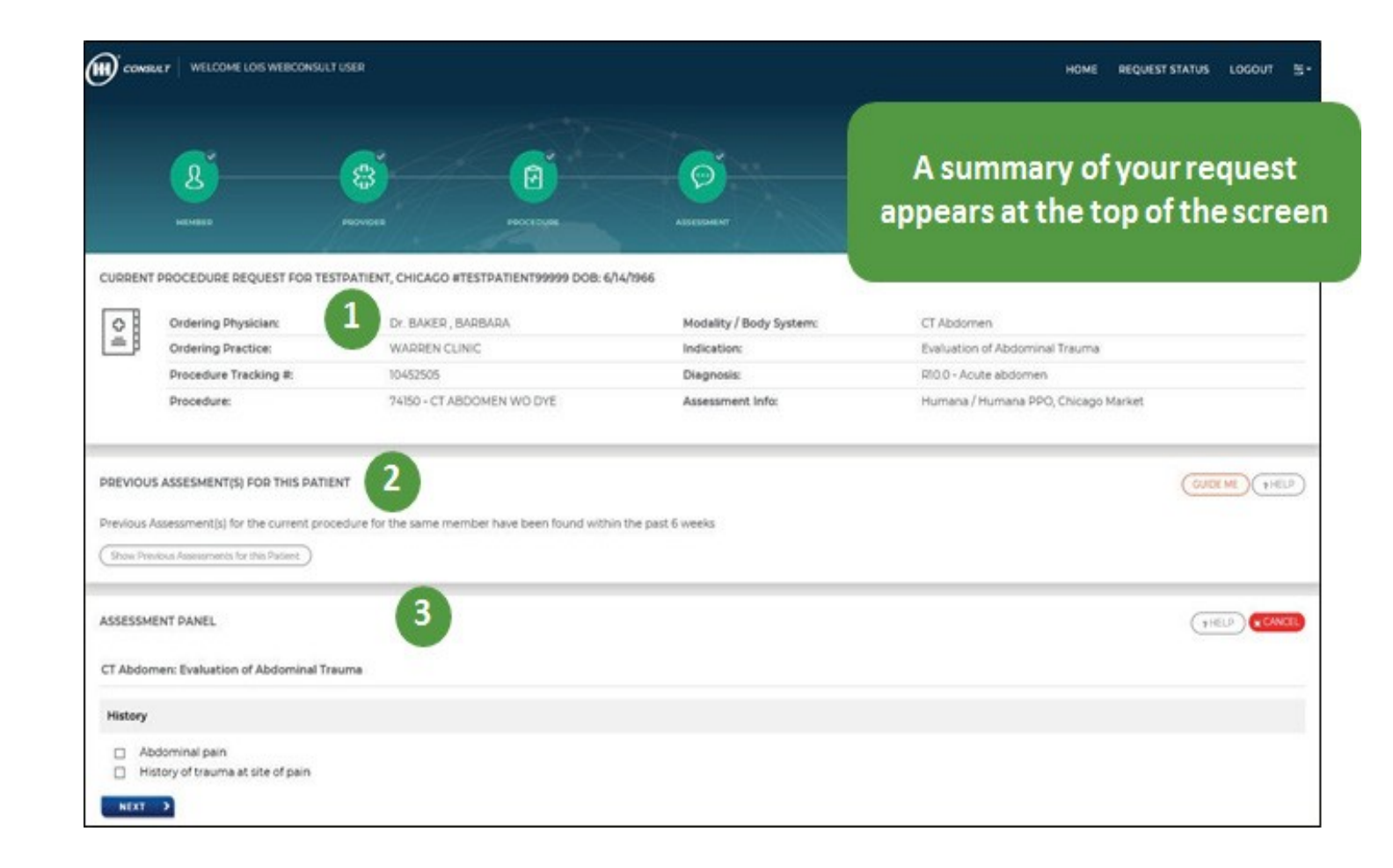

## Rendering facility

- In Facility Search, type facility name, ID, Tax ID, city, county or distance from member or physician ZIP code.
- 2. Select the appropriate Special Facility Selection Options.
- 3. Select Search Now and choose the facility where services will be performed. NOTE: Some member plans may offer a recommended network of facilities.
- 4. For diagnostic imaging, Humana recommends choosing a highquality, low-cost imaging facility

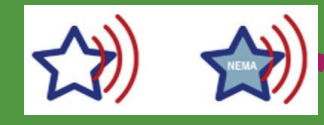

Star = Site-Certified Facility Star+NEMA = Site-Certified

|                                                                                                    | <u> </u>                                                                                                    | (a)(a)                                                                                                    | <u>(0)</u>                                                               |                                                                                                    | -                               |  |  |
|----------------------------------------------------------------------------------------------------|----------------------------------------------------------------------------------------------------|----------------------------------------------------------------------------------------------------|--------------------------------------------------------------------------|----------------------------------------------------------------------------------------------------|---------------------------------|--|--|
|                                                                                                    |                                                                                                    |                                                                                                    |                                                                          |                                                                                                    |                                 |  |  |
| RRENT                                                                                                    | PROCEDURE REQUEST FOR TESTPATIEN                                                                                                    | IT, CHICAGO #TESTPATIENT99999 DOB: 6/14/1966                                                                                                |                                                                          |                                                                                                    |                                 |  |  |
| oR                                                                                                    | Ordering Physician:                                                                                                    | Dr. BAKER, BARBARA Mode                                                                                                    |                                                                          | sailty / Body System: Abdomen                                                                                                    |                                 |  |  |
|                                                                                                    | Ordering Practice:                                                                                                    | WARREN CLINIC                                                                                                    | Indication:                                                              | Evaluation of Abdominal Trauma                                                                                                    | Evaluation of Abdominal Trauma  |  |  |
|                                                                                                    | Procedure Tracking #:                                                                                                    | 10452505                                                                                                    | Diagnosis:                                                               | RI0.0 - Acute abdomen.                                                                                                    |                                 |  |  |
|                                                                                                    | Procedure:                                                                                                    | 7430                                                                                                    |                                                                          |                                                                                                    |                                 |  |  |
| SLITY S                                                                                                    | SEARCH                                                                                                    |                                                                                                    |                                                                          |                                                                                                    |                                 |  |  |
| Name                                                                                                    |                                                                                                    | By HH Fac. ID                                                                                                    |                                                                          | By Federal Tax ID                                                                                                    |                                 |  |  |
|                                                                                                    |                                                                                                    |                                                                                                    |                                                                          |                                                                                                    |                                 |  |  |
| City                                                                                                    |                                                                                                    |                                                                                                    | By County                                                                |                                                                                                    |                                 |  |  |
|                                                                                                    |                                                                                                    |                                                                                                    |                                                                          |                                                                                                    |                                 |  |  |
|                                                                                                    |                                                                                                    |                                                                                                    |                                                                          |                                                                                                    |                                 |  |  |
| Miles fr                                                                                                    | rom Dhysician Zip(741361901 )                                                                                                    |                                                                                                    | Or Miles from Me                                                         | ber Zip(92387)                                                                                                    |                                 |  |  |
| Miles fr                                                                                                    | rom Physician Zip(741361901)                                                                                                    | -                                                                                                    | Or Miles from Me                                                         | ber Zip(92387)                                                                                                    |                                 |  |  |
| Miles fr                                                                                                    | om Physician Zip(741361901)<br>Facility Selection Options <i>Insura</i> n                                                                                                    | ne mjure 2                                                                                                    | Or Miles from Me                                                         | ber 20p(92387)                                                                                                    |                                 |  |  |
| Miles fr<br>(<br>ecial I                                                                                                    | om Physician Zip(741361901)<br>Facility Selection Options <i>Anna con</i>                                                                                                    |                                                                                                    | Or Miles from He                                                         | ber 20p(92387)                                                                                                    |                                 |  |  |
| Miles fr<br>(<br>cial I<br>) Ser                                                                                                    | rom Physician Zip(741361901)<br>Facility Selection. Options: <i>Annue cho</i><br><b>me as Ordering</b> <i>Check this box if the reno</i><br>on Duality Centiled Sections on?                                                                                                    | ee my one <b>2</b><br>lering facility is the same as the ordering facility press                                                            | Or Miles from He                                                         | ber 20p(92387)                                                                                                    |                                 |  |  |
| Miles fr<br>c<br>ecial I<br>] Ser<br>] Sh                                                                                                    | rom Physician Zip(741361901)<br>Facility Selection: Options: <i>Ilease cho</i><br>me as Ordering: <i>Check this bar if the rena</i><br>ow Quality Certified Facilities only                                                                                                    | ere only one <b>2</b><br>learning facility is the same as the ordering facility press                                                       | Or Miles from Me                                                         | ber 20p(92387)                                                                                                    |                                 |  |  |
| Miles fr<br>ecial I<br>] Ser<br>] Ser                                                                                                    | rom Physician Zip(741361901)<br>Facility Selection: Options: <i>Insue cha</i><br>me as Ordering: <i>Check this bar if the rena</i><br>ow Quality Certified Facilities only<br>Now                                                                                                    | ne only are <b>2</b><br>leaving facility is the same as the ordering facility press                                                         | Gr Miles from Me                                                         | ber 20p(92387)                                                                                                    |                                 |  |  |
| ecial I<br>Secial Secial I<br>Secial Secial | rom Physician Zip(741361901)<br>Facility Selection: Options: <i>Insue cha</i><br>me as Ordering: <i>Check this bar if the rena</i><br>ow Quality Certified Facilities only<br>Now                                                                                                    | en only are <b>2</b><br>tering facility is the same as the ordering facility press                                                          | Gr Miles from Me                                                         | ber 20p(92387)                                                                                                    |                                 |  |  |
| Gles fr<br>Incial I<br>I Sar<br>I Sar<br>I Sar                                                                                                    | The Physician Zip(741361901) Facility Selection Options Insurence me as Ordering Check this box if the rend ow Quality Certified Facilities only                                                                                                    | err only one <b>2</b><br>terring facility is the same as the ordering facility press                                                        | Cr Miles from Me                                                         | ber Zip(R2387)<br>quality and low cost are shown below and are identified with a star. If you do                                                    | o not see any Site Certified fa |  |  |
| files fr<br>ecial I<br>) Ser<br>) Ser<br>asch (                                                                                                    | The second second secon | er only one <b>2</b><br>tering facility is the same as the ordering facility press<br>presst quality, Low cost effective inaccine eacury. T | Cr Miles from Me  C Miles from Me  C  C  C  C  C  C  C  C  C  C  C  C  C | ber Zip(R2387)<br>quality and low cost are shown below and are identified with a star. If you do<br>d a representative will be happy to assist you. | o not see any Site Certified fa |  |  |

- Facilities that are not HealthHelp Diagnostic Site Certified by **Feb. 1, 2019,** may no longer be available for selection as a rendering facility for Humana members.
- HealthHelp recommends scheduling at a HealthHelp Diagnostic Site Certified imaging location. Imaging facilities can register for this program at www.healthhelp.com/DiagnosticSite or by calling 800-506-2560.

13

## Appointment

- Use the Calendar to select a date of service; enter Appointment Time or Unknown.
- If more than one procedure is to be performed for this member at this appointment, select NO under "Is this the last procedure for this member?" (appears after the first calendar date is selected)
- 3. Select NEXT to continue.

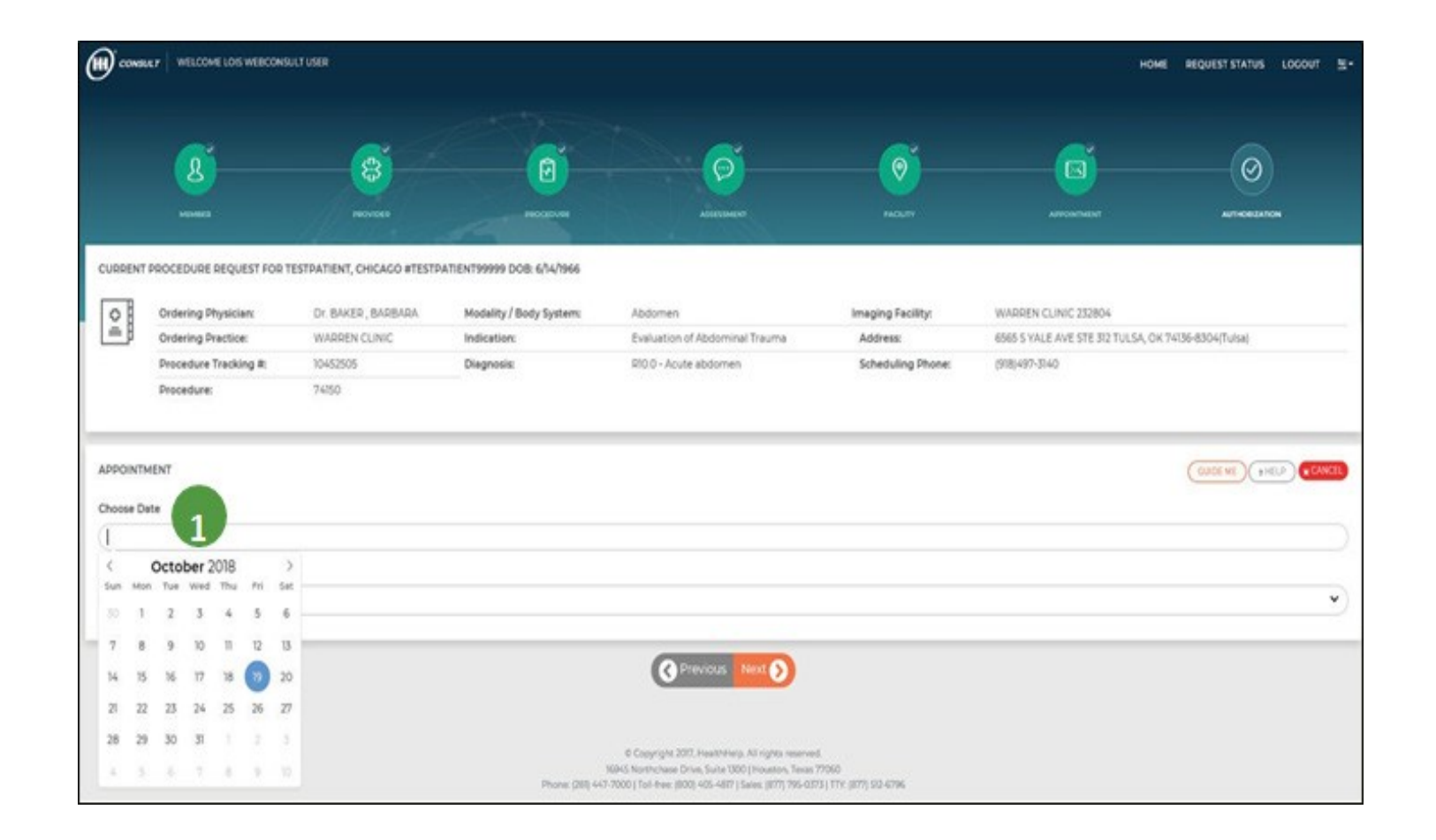

## Authorization number

- 1. Once the preauthorization request is appropriately completed, an Authorization Number is generated.
- 2. Please print a copy of the authorization for your records.
- 3. To start a request for another member, select Click Here.

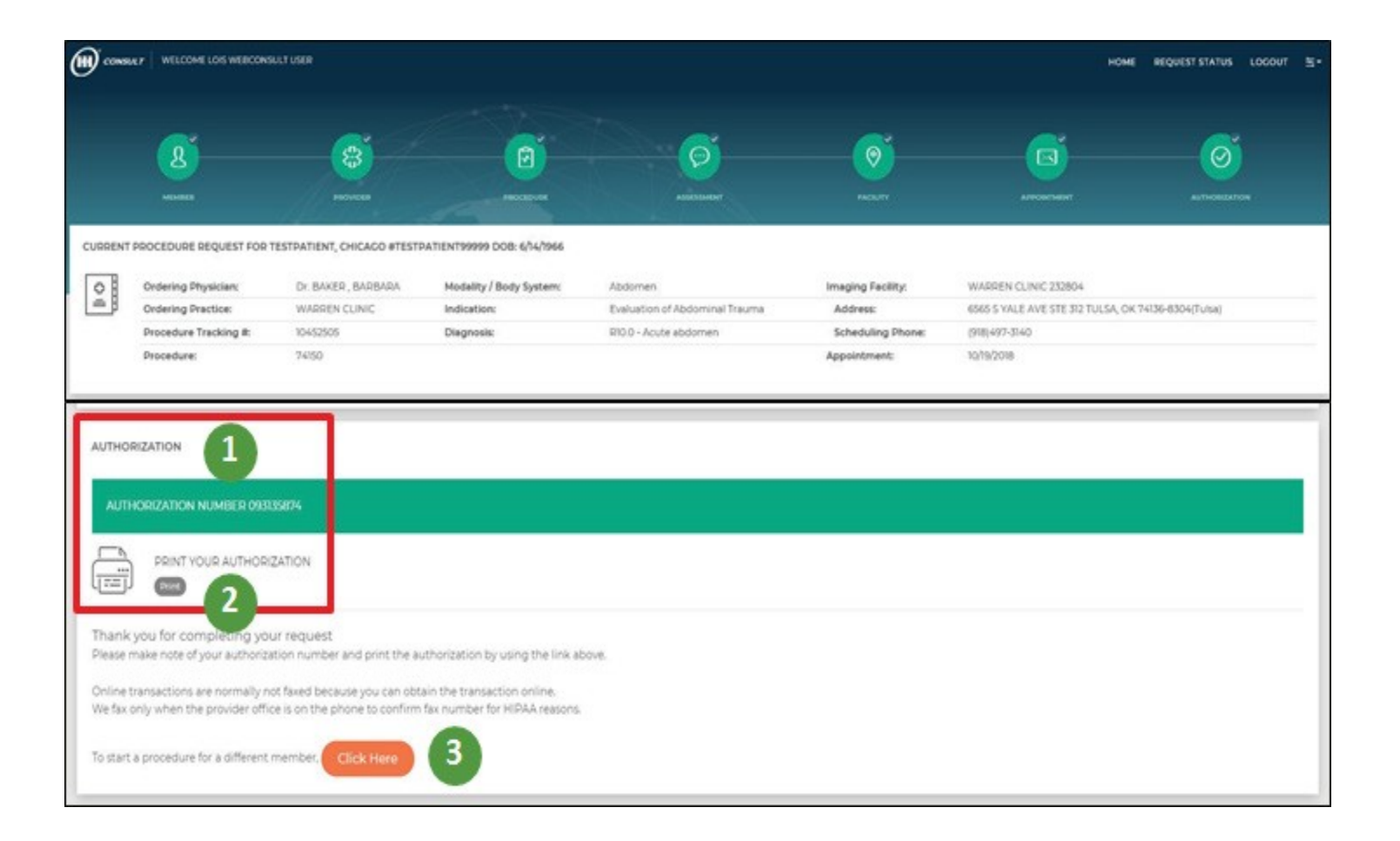

## Clinical review and documentation

- 1. If your procedure request is not authorized, it will require clinical review, or you can withdraw the procedure.
- 2. With clinical review, a nurse reviewer will contact you to discuss your request.
- If needed, upload additional clinical documentation; drag and drop files to the box, then select Upload Files.
- 4. To start a procedure for another member, select Click Here.

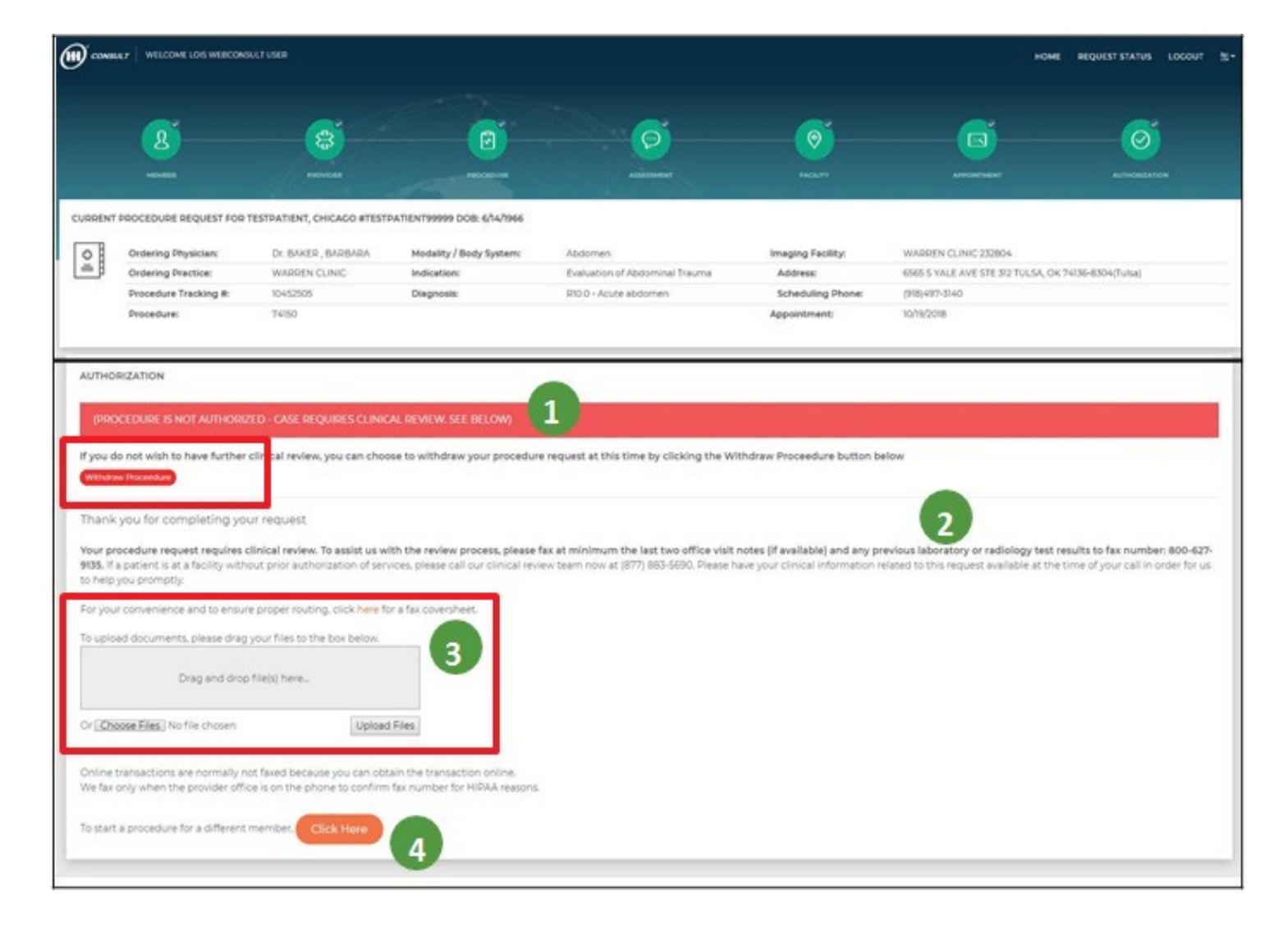

## Status of your recent requests

- 1. On the Home Page (select Home in upper right).
- WebConsult requests for the past 14 days are displayed on the Home screen.
- Select Request Status or Older Than 14 Days on the Home screen to view requests submitted up to 90 days ago.
- Note that a Tracking # is generated for all requests; an Auth # is created when all necessary clinical information is included.

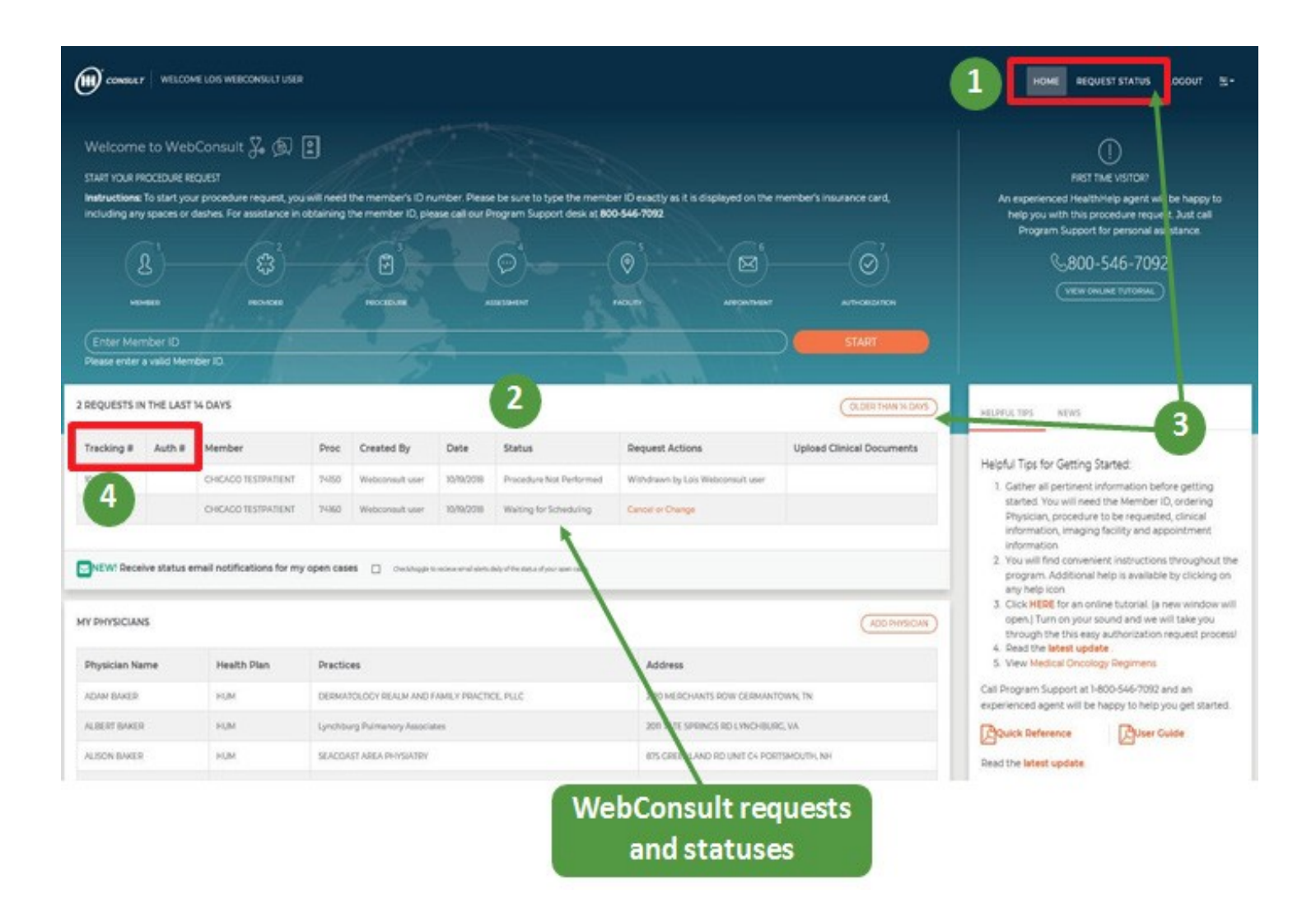

## WebStatus 24/7

- portal.healthhelp.com/webstatus allows users to print authorizations and check the status of preauthorization requests.
- Search by tracking/reference number, authorization number, member ID/last name, date range, ordering provider or rendering facility
  - Select any 90-day period for a date range
  - Select GO

| CONSULT MONDAY, OCTOBER 22, 2018 - WELD                                                                                                    | COME LOIS WEBCONSULT USER                                                                                                    | GENERAL HEALTH                                                                                                    |
|----------------------------------------------------------------------------------------------------|----------------------------------------------------------------------------------------------------|----------------------------------------------------------------------------------------------------|
| WEBSTATUS                                                                                                    |                                                                                                    |                                                                                                    |
| WebStatus provides 24/7 access to your requ<br>- For exact match searches, use HH Beference<br>- Date Range (From Date & End Date) allows yo<br>For more details on how to use WebStatus, clic<br>To add rendering facilities to your online profile<br><i>Physician</i> link on the WebConsult Home Scree | ests with helpful guidance and the ability to v<br>Number or Health Plan Authorization Number-<br>to to locate authorization requests for any 90-d<br>ix here for a friendly user guide. | <b>lew and print your authorized requests.</b><br>or Member (D<br>ay period<br>de the facility tax ID, address, phone and health plan(s). Ordering providers may use the <i>Add</i> |
| Find Procedure Requests                                                                                                    |                                                                                                    | Request Procedure                                                                                                    |
| HH Deference Number or<br>Health Plan Authorization Number                                                                                                    |                                                                                                    | Entire value required, no partial searches                                                                                                    |
| Member ID                                                                                                    |                                                                                                    | Entire value required, no partial searches                                                                                                    |
| Member Last Name                                                                                                    |                                                                                                    | First Name                                                                                                    |
| Date Range - From Date                                                                                                    | 7 . 24 . 2018                                                                                                    | Search date range should be no more than 90 days.                                                                                                    |
| End Date                                                                                                    | (10) · (22) · (2018                                                                                                    |                                                                                                    |
| Ordering Provider                                                                                                    |                                                                                                    |                                                                                                    |
|                                                                                                    | 0                                                                                                    |                                                                                                    |

HealthHelp / Humana Online WebConsult Preauthorization

## Consult

## www.healthhelp.com/humana

For technical assistance, contact <u>RCSupport@HealthHelp.com</u> or 800-546-7092.